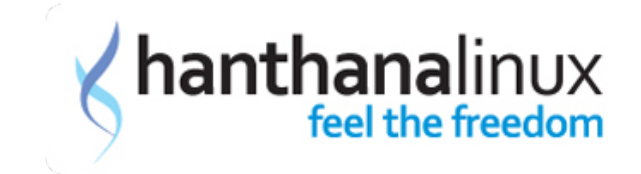

# හන්තාන ලිනක්ස් නිති ඇසෙන පැන

මූලික තොරතුරු

- 1. හන්තාන යනු කුමක් ද?
- 2. Fedora යනු කුමක් ද?
- 3. මොකක්ද මේ ග්නූ/ලිනක්ස් (GNU/Linux)
- 4. සජීව තැටියක් (LiveCD/DVD) යනු?
- 5. හන්තාන ස්ථාවර(stable) මෙහෙයුම පද්ධතියක් ද? නැත්නම අත්හදාබැලීම මට්ටමේ තිබෙන පද්ධතියක් ද?
- 6. හන්තාන වෘත්තීය හෝ කාර්යාලීය පරිසරයක භාවිත කරන්න මට පුළුවන් ද?
- 7. මා සමග කාර්යාලයේ වැඩ කරන අනිත් අය භාවිත කරන්නේ Windows මෙහෙයුම පද්ධතියයි. මා පමණක් හන්තාන භාවිතයට යොමු වීමෙන් මට අවාසියක් සිදු වෙයි ද? මා නිපදවන ලිපි ගොනු ආදිය විවෘත කිරීමට හා කියවීමට අනිත් අයට බැරි වෙයි ද?
- 8. හන්තාන සහ ෆෙඩොරා අතර වෙනස
- 9. හන්තාන භාවිතයෙදි කල් ඉකුත් වීමක් සිදුවනවාද?
- 10.ස්ථාපනයට අනුකුමික අංක (සිරියල් අංක) අවශා ද?
- 11. මෘදුකාංග යාවත්කාල කළ හැකි ද?
- 12.හන්තාන තැටියක විකුණුම මිල කීයද?
- 13.මගේ කඩේ හන්තාන විකිණිය හැකි ද? ඒ සදහා මා කොපමණ මුදලක් ගෙවිය යුතු ද?
- 14.හන්තාන වහාපෘතියට අධාර අවශා ඇයි?
- 15. හන්තාන තැටි පිටපත් කර මිතුරන් අතර බෙදාහැරිමට හැකිද?
- 16.දැනට ඇති අලුත්ම හන්තාන නිකුතුව කුමක්ද?
- 17. හන්තාන අලුත් වෙළුමක් නිකුත් කරන්නේ කොපමණ කාලයකට පසුද?
- 18.මීළභ නිකුතුව කුමක්ද?

- 19.හත්තාන සමහ ලැබෙන මෘදුකාංග මොනවද?
- 20.හන්තාන භාවිත කළාම උබුන්ටු භාවිතයට අපහසුද?
- 21.හන්තාන මත සිංහල ස්ථාපනය කළ යුතුද?
- 22.හන්තාන මත mp3, mp4, avi වාදනය කළ හැකි ද?
- 23.හන්තාන සදහා skype ස්ථාපනය කළ හැකිද?
- 24.හන්තාන සමහ එන OpenOffice.org වල Office2007 ගොනු විවෘත කළ හැකි ද?
- 25.MS Windows සමහ හන්තාන එකම පරිගණකයේ ස්ථාපනය කළ හැකි ද? එමගින් පරිගණකයේ වෙගය අඩු වෙවිද ?
- 26.වෛරස්ගාඩ එකක් අවශා ද?
- 27.මගේ ඩොංගල් එකෙන් ඉන්ටනෙට් යන්න Mobile Partner ස්ථාපනය කරන්න ඔනද? ඒ වෙනුවට වෙන විසදුමක් තියෙනවද?
- 28.හන්තාන ලිනක්ස් තියන ගැටලු විසදා ගන්නේ කොහොමද?
- 29.මට ඊමෙල් ගොඩක් එන එක කරදරයි හන්තාන අඩවියේ අලුත් තොරතුරු පමණක් ගන්න කුමයක් නැද්ද?
- 30.මට හන්තාන වහාපෘතියට සහාය විය හැකි ද?

#### ස්ථාපනය

- 1. හන්තාන ස්ථාපනය කරගන්න අවශා අවම දෘඪාංග පහසුකම් මොනවා ද?
- 2. හන්තාන ගන්නේ කොහොම ද?
- 3. හන්තාන බිට් 64 පරිගණක මත (AMD-64 හෝ Intel-64) කියාත්මක කළ හැකිද?
- 4. හන්තාන ස්ථාපනය කරන්නේ කොහොමද?
- 5. කොහොමද හන්තාන ඩුවල් බූට් ලෙස දාන්නේ
- 6. මගේ NTFS (Windows NT/2000/XP/2003) පාටිශන් බලාගන්නේ කොහොමද?

#### Desktop සැකසුම

- 1. Desktop Effects / ඩෙස්ක්ටොප් රංගසැරසිලි සකීය කරන්නේ කොහොමද?
- 2. මගේ පරිගණකයේ Desktop Effects වැඩකරන්නේ නැ.
- 3. Gnome Shell මුහුණත තෝරාගත් පසු පරිගණකය වසාදමන්නේ කොහොමද? Shutdown තිබෙන තැන මෙනුවේ හොයාගන්න බෑ.
- 4. මම Gnome Shell මුහුණත තෝරාගත්තා එත් පරණ කුමයට හදාගන්නේ කොහොමද?
- 5. Gnome Shell එකෙන් ඉවත් වුණා. එත් සාමානා මුහුණතේ මෙනුවේ කොටස් අඩුයි සම්පූර්ණ මෙනුව ගන්නේ කොහොමද?

## කාර්යාලීය යෙදුම

- 1. හන්තාන එකේ තියෙන OpenOffice.org වලින් ලියුමක් ලියලා මම MS Office තියෙන පරිගණකයකට ගෙනියන්නේ කොහොමද?
- 2. ලියුමක් PDF බවට පත් කරගන්න පුළුවන්ද?
- 3. OpenOffice.org විතරද? ඇයි LibreOffice තැද්ද?
- 4. සිංහලෙන් ලියන්නේ කොහොමද?
- 5. සිංහලෙන් ලියන්න මම ෆොන්ට දාගන්න ඔනද?

### මෘදුකාංග කළමනාකරණය

- 1. හන්තාන මත මෘදුකාංගයක් ස්ථාපනය කරන්නේ කොහොමද ?
- 2. හන්තාන තුළ ඇති මෘදුකාංග යාවත් කාල කරන්නේ කොහොම ද?
- 3. හන්තාන තුළ ඇති මෘදුකාංග ඉවත් කරන්නේ කොහොමද?
- 4. හන්තාන තුළ exe ගොනු ස්ථාපනය කළ හැකිද ? කොහොමද කරන්නේ?

ජාල සැකසුම

- 1. පරිගණකයේ IP ලිපිනය සහ අනෙකුත් තොරතුරු දෙන්නේ කොහොමද?
- 2. මගේ Dongle එකෙන් අන්තර්ජාලයට යන්නේ කොහොම ද?
- 3. හන්තාන ලිනක්ස් ස්ථාපනය කළා, නමුත් අන්තර්ජාලයට පිවිසෙන්න බැ
- 4. මගේ අන්තර්ජාල සේවාදායකයාගේ (ISP) DNS දැනගන්නේ කොහොමද?

පරීශීලක කළමනාකරණය

- 1. මගේ මුරපදය (password) වෙනස් කරගන්නේ කොහොම ද?
- 2. හන්තාන මත අලුතිත් ගිණුමක් හදන්නේ කොහොමද ?
- 3. හන්තාන තුළ ඇති ගිණුමක් මකන්නේ කොහොම ද?
- 4. හන්තාන තුළ ඇති ගිණුමක් වෙනස් කරන්නේ කොහොමද?

#### ආරඤක සැකසුම

- 1. මොකක්ද මේ SELinux?
- 2. SELinux නිසා මගේ එදිනෙදා කටයුතුවලට කුමක් වෙයිද?
- 3. SELinux සකුීය/අකුීය කරන්නේ කොහොමද ?

## ජංගම දුරකථන සැකසුම

1. මගේ ජංගම දුරකථනයේ/ඩොංගලයේ ඇති SMS සහ Contacts මට හන්තාන මතදී බලාගත

හැකිද?

වෙතත්

- 1. හන්තාන ලිනක්ස්හි touch pad tapping වැඩ කරන්නෙ නෑ. ඒක හදා ගන්නෙ කොහොමද?
- 2. මගේ හාඩ් ඩිස්ක් එකෙ ඉඩ බලාගන්නේ කොහොමද?
- 3. අන්තර්ජාල වේගය, CPU, Memory භාවිතය බලාගන්නේ කොහොමද?
- 4. ඩිස්ක් එකේ තියෙන ෆයිල් එකක් හොයාගන්නේ කොහොමද?
- 5. ලිනක්ස්හි විධානයක් පිළිබද වැඩි විස්තර සොයාගන්නේ කෙසේද?
- 6. හන්තාන සිංහල අතුරු මුහුණතට පිව්සෙන්නෙ කොහොමද?
- 7. terminal යනු කුමක් ද?
- 8. root යනු කුමක් ද?

## මූලික තොරතුරු

1. හන්තාන යනු කුමක් ද?

හත්තාන ලිනක්ස් යනු ශී ලාංකික පරිගණක පරිශීලකයාට වඩාත් උචිත වන අයුරින් සුපුකට Fedora මෙහෙයුම පද්ධතිය වෙනස් කර සැකසූ පරිගණක මෙහෙයුම පද්ධතියක්. මෙය තොමිලේ බෙදාහරිනු ලබන අතර සීමාවකින් තොර ව නැවත නැවතත් බෙදාහැරීමට සමපූර්ණ නිදහස සහිතයි. වෙනත් වවනවලින් කියතොත් මෙය නිදහස් හා විවෘත මෙහෙයුම පද්ධතියක්. සජිවී තැටියක් ලෙස මෙය නිර්මාණය කර ඇති නිසා ස්ථාපනය කිරීමෙන් තොරව මෙම මෙහෙයුම පද්ධතිය භාවිත කර බැලීමේ හැකියාව තිබෙනවා.

<u>ඉහළට</u>

2. Fedora යනු කුමක් ද?

Fedora යනු Red Hat සමාගමේ අනුගුහය ඇතිව පුජාව විසින් දියුණු කරන ලද ලිනක්ස් මෙහෙයුම පද්ධතියක්. මෙය නොමිලේ ලබාගත හැකි අතර සැමවිටකම පාහේ අනෙකුත් ලිනක්ස් බෙදාහැරීම වලට පුථම නවතම තාක්ෂණික වර්ධනයන් නිදහස් මෘදුකාංග ලොවට මුදාහරිනවා. Fedora මෙහෙයුම පද්ධතියේ අලුත් වෙළුමක් සෑම මාස හයකට පමණ වරක් නිකුත් වෙනවා.

<u>ඉහළට</u>

3. මොකක්ද මේ ග්නූ/ලිනක්ස් (GNU/Linux)

ග්නූ (GNU - GNU is Not Unix) කියන්නෙ සම්පූර්ණයෙන්ම නිදහස් මෘදුකාංග වලින් Unix මෙහෙයුම් පද්ධතියට සමාන මෙහෙයුම් පද්ධතියක් සංවර්ධනය කිරීමට දියත් කළ වහපෘතියක්. මෙම වහපෘතියට වැඩසටහන් (applications), පුස්තකාල (libraries) සහ සංවර්ධක මෘදුකාංග වගේ මෘදුකාංග සමූහයක් අඩංගු වෙනවා. ලිනක්ස් (Linux) කියල හඳුන්වන්නෙ සම්පත් කළමනාකරණයට සහ දෘඪාංග සමහ ගනුදෙනු කරන්න පුළුවන් මෘදුකාංගයක්. මේ කොටස් දෙකම එනම ග්නූ සහ ලිනක්ස් එකතුවෙලා තමයි ග්නූ/ලිනක්ස් හැදිල තියෙන්නෙ. අද අපි නිකන්ම ලිනක්ස් කියල කිව්වට ඇත්තටම මේ බොහෝ පද්ධතීන් නියම විදියට හඳුන්වන්න ඔන ග්නූ/ලිනක්ස් යන නමින්.

#### <u>ඉහළට</u>

4. සජීව තැටියක් (LiveCD/DVD) යනු?

ස්ථාපනය කිරීමකින් තොරව මෙහෙයුම පද්ධතියක් ධාවනය කළ හැකි ආකාරයට සැකසූ CD/DVD තැටියක් සජීව තැටියක් වශයෙන් හැදින්වෙනවා. උදාගරණයක් ලෙස ඔබගේ පරිගණකයේ ස්ථාපනය කර ඇති මෙහෙයුම පද්ධති එසේම තිබියදී සජීවී තැටියක ඇති මෙහෙයුම පද්ධතියක් යොදාගනිමින් පරිගණකය පණ ගන්වා ඒ බාහිර මෙහෙයුම පද්ධතිය පාවිච්චි කළ හැකියි.

<u>ඉහළට</u>

5. හත්තාන ස්ථාවර(stable) මෙහෙයුම පද්ධතියක් ද? නැත්නම අත්හදාබැලීම මට්ටමේ තිබෙන පද්ධතියක් ද?

හත්තාන ස්ථාවර මෙහෙයුම පද්ධතියක්. එය ෆෙඩෝරා මෙහෙයුම පද්ධතිය පාදක කරගෙන තිබෙන නිසා එහි තිබෙන සියලු ම වාසි, ආරක්ෂාව සහ ශක්තීන් මෙහි ද ඇතුළත් වෙනවා.

<u>ඉහළට</u>

හන්තාන වෘත්තීය හෝ කාර්යාලීය පරිසරයක භාවිත කරන්න මට පුළුවන් ද?

අනිවාර්යයෙන් ම පුළුවන්.

<u>ඉහළට</u>

7. මා සමග කාර්යාලයේ වැඩ කරන අනිත් අය භාවිත කරන්නේ Windows මෙහෙයුම පද්ධතියයි. මා පමණක් හන්තාන භාවිතයට යොමු වීමෙන් මට අවාසියක් සිදු වෙයි ද? මා නිපදවන ලිපි ගොනු ආදිය විවෘත කිරීමට හා කියවීමට අනිත් අයට බැරි වෙයි ද?

ඔබට කිසි ම පුශ්නයක් ඇති වෙන්නේ නැහැ. ඔබ හන්තාන ලිනක්ස් තුළ නිපදවන ලිපිලේඛන, ගුැෆික් හෝ වෙනත් ගොනු ඔනෑ ම මෙහෙයුම පද්ධතියක් තුළ විවෘත කොට කියවීමටත් නැවත සැකසීමටත් පුළුවන්. ඊට අමතරව පරිගණක ජාලයක් හරහා බෙදාගන්නටත්, මුදණය කරගන්නටත් හැකියි. ඔබෙ කාර්යාලීය කටයුතුවලට මෙයින් අනිසි බලපෑමක් සිදු වෙන්නේ නැහැ. මෘදුකාංග සදහා යන වියදම නතර වීම නිසා ඔබට විශාල වාසියක් නම් අත් වෙනවා. මේ පිළිබද වැඩි විස්තර සදහා හන්තාන ලිනක්ස් ගුණාංග පිටුව බලන්න.

<u>ඉහළට</u>

8. හන්තාන සහ ෆෙඩොරා අතර වෙනස

හන්තාන හා ෆෙඩෝරා ගත් කල හන්තාන ලිනක්ස් බහුමාධා යෙදුම සදහා අවශා ෆෙඩොරා සමහ නිකුත් නොකර පැකේජ එකතුවක් ඇත. ෆෙඩොරා නිකතුවක් සෑම මාස හයකට වරක් නිකුත් වෙනවා. මෙහිදි ඔබ යමකිසි ෆෙඩෝරා නිකුතුවක් අදාල නිකුතු දිනයට මාස කිහිපයකට පසු ලබා ගත්තද ලැබෙන iso ගොනුව තුල අඩුංගුවන්නේ මුල් නිකුතුවෙ අඩංගු පැකේජ පමණි. නමුත් හන්තාන නිකුතුවට අදාල iso ගොනුව වරින් වර නිෂ්පාදනය කරන බැවින් අදාළ දිනට නියමිත යාවත් කිරීමද මෙම CD/DVD iso තැටිය සමහින් ලැබෙනවා.

<u>ඉහළට</u>

9. හන්තාන භාවිතයෙදි කල් ඉකුත් වීමක් සිදුවනවාද?

නැහැ. ඒත් ඔබට අවශාය නම් අපේ නවතම නිකුතුව ස්ථාපනය කරගන්න පුළුවන්.

<u>ඉහළට</u>

10.ස්ථාපනයට අනුකුමික අංක (සිරියල් අංක) අවශා ද?

තැහැ. ඒ කිසිවක් අවශා තැ.

<u>ඉහළට</u>

11. මෘදුකාංග යාවත්කාල කළ හැකි ද?

ඔව්. හන්තාන එක් නිකුත්වක් ස්ථාපනය කළ පසු අවුරුද්දක් පුරා මෘදුකාංගවල අලුත් වීම ඔබට ලැබෙනවා. ඒවා ඔබේ කැමැත්තේ පරිදි එක් කරගන්න පුළුවන්. ඔබේ පරිගණකය අත්තර්ජාලයට සම්බන්ධව තිබේ නම් ඔබට මෙනුව මහින් System (පද්ධතිය) > Administration (කළමනාකරණය) > Software Update ඔස්සේ හෝ ටර්මිනලය මත su -c 'yum update' හෝ su -c 'pkcon update' විධානය (හා අවශා ඕනෑ ම විටක දී root පරිශීලකගේ අවසර පදය) ලබා දී මෘදුකාංග යාවත්කාල කළ හැකියි.

<u>ඉහළට</u>

12.හන්තාන තැටියක විකුණුම මිල කීයද?

තොම්ලේ! හන්තාන වෙබ අඩවිය හරහා හෝ ඔබෙ මිතුරකු සතු පිටපත් නොමිලේ ලබාගත හැකියි.

<u>ඉහළට</u>

13.මගේ කඩේ හන්තාන විකිණිය හැකි ද? ඒ සඳහා මා කොපමණ මුදලක් ගෙවිය යුතු ද?

ඔව! ඔබට හන්තාන සජිව තැටි විකිණිය හැකියි. ඒ සඳහා අපට කිසිදු ගෙවීමක් කිරීම අනිවාර්ය නෑ. ඔබට හැකි නම් මෙම වහාපෘතියට දායක වීමක් හැටියට සලකා අධාර කළ හැකියි. ඔබට පාරිභෝගිකයන්ට දැරිය හැකි සාධාරණ මිලකට අලෙවි කිරීම සඳහා අවසර තියෙනවා

<u>ඉහළට</u>

14.හන්තාන වහාපෘතියට අධාර අවශා ඇයි?

අප මේ වහාපෘතිය දියත් කරන්නේ මුලාමය ලාභයක් අත්පත් කරගැනීමේ අරමුණකින් තොරව හුදෙක් සමාජීය මෙහෙවරක් හැටියටයි. නමුත් අපේ ඩොමෙන් නාම සදහාය, සර්වර් පවත්වාගෙන යාමට, පොස්ටර් මුදුණයට හා වැඩසටහන්වල දී සිසුන්ට නොමිලේ සජිවී තැටි සහ සටහන් බෙදා දීමට මුදල් වියදම කිරීම අවශා වෙනවා.

<u>ඉහළට</u>

15.හන්තාන තැටි පිටපත් කර මිතුරන් අතර බෙදාහැරිමට හැකිද?

හන්තාන ඔබ අතට පත් වනුයේ සපුරා ම නොමිලේ හා නිදහස් ව බැවින් එය පිටපත් කිරීමට හා අනයයන් සමග බෙදාහදාගැනීමට ඔබට සම්පූර්ණ නිදහස හිමියි. එසේ කරන මෙන් අපි ඔබව දිරිගන්වනවා!

<u>ඉහළට</u>

16.දැනට ඇති අලුත්ම හන්තාන නිකුතුව කුමක්ද?

#### 14.5

#### <u>ඉහළට</u>

17.හන්තාන අලුත් වෙඑමක් නිකුත් කරන්නේ කොපමණ කාලයකට පසුද?

Fedora මෙහෙයුම් පද්ධතියේ අලුත් නිකුතුවකින් ටික කලකට් පසු ඊට අනුරූප හන්තාන වෙළුම නිකුත් කරනවා. එම නිකුත් කරන දිනය තෙක් සියලු යාවත්කාල එයට ඇතුළත් වෙනවා.

<u>ඉහළට</u>

18.මීළහ නිකුතුව කුමක්ද?

හන්තාන 15

<u>ඉහළට</u>

19.හත්තාත සමහ ලැබෙන මෘදුකාංග මොනවද?

ඔබගේ එදිනෙදා වැඩ, කාර්යාලීය වැඩ සහ ගුැෆික් නිර්මාණ සහ කුමලේඛනය ආදී විශේෂ කාර්යන් ඉටු කර ගැනීමට යෝගා මෘදුකාංග ඔබට හන්තාන නිකුතුව සමහ නොමිලේ ලැබෙනවා. හන්තාන තුළ අඩංගු මෘදුකාංගවල සම්පූර්ණ ලැයිස්තුවක් සදහා <u>http://hanthana.org/features.php</u> බලන්න.

<u>ඉහළට</u>

20.හන්තාන භාවිත කළාම උබුන්ටු භාවිතයට අපහසුද?

හත්තාන යනු Fedora ලිනක්ස් නිකුතුව මත පදනමවු මෙහෙයුම පද්ධතියක්. Ubuntu සහ Fedora යනු වෙනස් ආයතන දෙකකින් නිපදවෙන මෙහෙයුම පද්ධති දෙකක්. උදාහරණයක් ලෙස Ford ආයතනයෙන් නිපදවන Fiesta මාදිලියේ සහ Nissan ආයතනයෙන් නිපදවන Micra මාදිලියේ කාර් රථ දෙකක් සංසංදනය කර බලමු. වාහන දෙකම වෙගය පහසුකම සහ ඉඩකඩ ආසන්න ලෙස එකිනෙකට සමාන වුවත් ඇතුළත සහ පිටත පෙනුම සුළු වශයෙන් වෙනස්. මේ ආකාරයට Ubuntu සහ Fedora අතර සුළු සුළු වෙනස්කම දකින්න ලැබුණත් එක මාදිලියක වාහනයක් පැදවූ අයෙකුට වෙනත් වාහනයක් භාවිතයට ඉක්මනින් හුරුවෙන ලෙස අවශා විටක එකකින් අනිකට ඉක්මනින් සහ පහසුවෙත් මාරු වීමට හැකියාව ලැබෙනවා.

<u>ඉහළට</u>

21.හත්තාත මත සිංහල ස්ථාපතය කළ යුතුද?

නැ. හන්තාන පෙරනිමියෙන්ම සිංහල හා දෙමල භාෂාවන්ට යුනිකෝඩ සහය දක්වන නිසා අලුතින් සිංහල ස්ථානය කරන්න අවශා නැහැ.

#### <u>ඉහළට</u>

22.හත්තාත මත mp3, mp4, avi වාදනය කළ හැකි ද?

ඔව් හන්තාන පෙරනිම්යෙන්ම බොහෝ බහුමාධෳ ගොනු වර්ග සදහා සහාය දක්වනවා. හන්තාන ස්ථාපනය කළ වහා ම ඔබට ඒවා වාදනය කළ හැකියි.

<u>ඉහළට</u>

23.හන්තාන සදහා skype ස්ථාපනය කළ හැකිද?

හත්තාන සමහිත් skype පෙරනිමියෙන්ම ලැබෙනවා. අමුතුවෙන් ස්ථාපනය කරන්න දෙයක් නැහැ.

<u>ඉහළට</u>

24.හන්තාන සමහ එන OpenOffice.org වල Office2007 ගොනු විවෘත කළ හැකි ද?

ඔව් හන්තාන මත දැනට OfficeXP, Office2003 සහ Office2007 ගොනු විවෘත කිරීමට පහසුකම සහ OfficeXP, Office2003 සහ Office2007 මහින් යළි විවෘත කිරීමට හැකිවන ලෙස සුරැකිමේ පහසුකම ද තියෙනවා.

<u>ඉහළට</u>

25.MS Windows සමහ හන්තාන එකම පරිගණකයේ ස්ථාපනය කළ හැකි ද? එමගින් පරිගණකයේ වෙගය අඩු වෙවිද ?

ඔව, හන්තාන කලින් MS Windows ස්ථාපනය කළ පරිගණකය ස්ථාපනය කළ හැකියි. මෙය හදුන්වන්නෙ ද්විත්ව ස්ථාපන (dual boot) නමින්. අනෙක් මෙහෙයුම් පද්ධතිය MS Windows හැර වෙනත් එකක් වෙන්නත් පුළුවන්. ද්විත්ව ස්ථාපනය සිදු කිරීම පිළිබද වැඩි විස්තර සදහා ස්ථාපන සටහන් බලන්න.

මෙහි දී පරිගණකයේ වෙගයට බලපෑමක් වෙන්නෙ නැහැ. ද්විත්ව ස්ථාපනයක් කර ඇති අවස්ථාවක පරිගණකය ආරම්භ කිරීමේදී (booting) ඔබට භාවිත කිරීමට අවශා කුමන මෙහෙයුම් පද්ධතිය ද යන්න ඔබෙන් විමසනවා. වරකට කි්යාත්මක වන්නේ එක් මෙහෙයුම් පද්ධතියක් පමණයි. මෙහි දී බලපාන එකම සාධකය වන්නේ මෙහෙයුම් පද්ධති දෙක සදහා පුමාණවත් ඉඩක් ඔබේ හාඩ ඩිස්ක් එක තුළ තිබිය තිබීමයි.

<u>ඉහළට</u>

26.වෛරස්ගාඩ එකක් අවශා ද?

අතාවශා නැහැ. ලිනක්ස් මෙහෙයුම් පද්ධතිවලට වෛරස් මහින් සිදුවන හානි අනෙක් මෙහෙයුම් පද්ධති වලට සාපේක්ෂව ඉතාමත් අඩුයි. පසුගිය වසර 18 ක කාලය තුළ ලිනක්ස් කර්නලයට බලපෑ හැකි ආකාරයේ වෛරස නිකුත් වුණේ අතේ ඇහිලි ගණනටත් අඩුවෙන්.

<u>ඉහළට</u>

27.මගේ ඩොංගල් එකෙන් ඉන්ටනෙට් යන්න Mobile Partner ස්ථාපනය කරන්න ඔනද? ඒ වෙනුවට වෙන විසදුමක් තියෙනවද?

ස්ථාපනය කරන්න අවශා නැහැ, ඩොංගල් එක පරිණකයට සමබන්ධ කළ සැනින් Network Manager විසින් එය ස්වයංකුීයව හඳුනාගන්නවා.

#### <u>ඉහළට</u>

28.හන්තාන ලිනක්ස් තියන ගැටලු විසදා ගන්නේ කොහොමද?

මේ සදහා හත්තාන ගුගල් සමූහයට සම්බන්ධ වී එහි දී ඔබේ පුශ්න මතු කොට අපේ පුජාවේ සාමාජික සාමාජිකාවන්ගෙන් විසදුම් ලබාගන්න පුළුවන්. හන්තාන ගුගල් සමූහයට සම්බන්ධ වීම සදහා මෙම සබැදිය පාවිච්චි කරන්න <u>http://groups.google.com/group/hanthanacommunity</u> . නැතිනම <u>www.hanthana.org/irc.php</u> මහින් හන්තාන IRC නාලිකාවට සම්බන්ධ වී සජීවී ලෙස සහාය ලබාගත හැකියි.

<u>ඉහළට</u>

29.මට ඊමෙල් ගොඩක් එන එක කරදරයි හන්තාන අඩවියේ අලුත් තොරතුරු පමණක් ගන්න කුමයක් නැද්ද?

ඔව් පුළුවන්. හන්තාන පුවත් සමූහයට දායක වීමෙන් අවශා නිවේදන පමණක් ලබාගත හැකියි.

https://groups.google.com/group/hanthanalinux

<u>ඉහළට</u>

- 30.මට හන්තාන වහාපෘතියට සහාය විය හැකි ද?
  - 1. පාසැලේ, කාර්යාලයේ මිතුරත් දැනුවත් කිරීම
  - 2. හන්තාන සජිවි තැටිය නැදෑ හිතමිතුරන් අතරේ බෙදා දීම
  - 3. දැනුවත් කිරීමේ වැඩසටහන් සංවිධානය සහ ඒවාට සහභාගී වීම
  - 4. හන්තාන මත මෘදුකාංග භාවිතවන ආකරය ගැන සරල බසින් සටහන් සැකසීම
  - 5. මෘදුකාංග සිංහල බසට පරිවර්තනය

6. පුජාවට අවශා වන සහ නියමිත බලපතු සහිතව ඔබ නිපදවූ සුදුසු මෘදුකාංග හන්තාන වාාපෘතියට එක් කරන්නත් ඔබට අවස්ථාව තිබෙනවා

අනිචාර්යයෙන්ම පුළුවන්. ඔබට පහසුම කුමය හන්තාන ලිනක්ස් ඔබේ පාසැලේ, අධාාපන ආයතනයේ, කාර්යයාලයේ මිතුරන්ට හන්දුන්වා දෙන එක, නැහිත මිතුරන් අතරේ බෙදාහරින එක. ඔවුන්ගේ පරිගනක වල හන්තාන ලිනක්ස් ස්ථාපනයට සහාය වන එක. එමෙන්ම ඔබේ පාසැලේ, ආයතනයේ මේ පිළිබද වැඩසටහන් සූදානම් කළවිට වැඩි දුර දැනුවත් කිරීම් හා පුහුණු වැඩමුළු සඳහා හන්තාන කණ්ඩායම ගෙන්වාගත හැකියි.

එසේ ම නිදහස් මෘදුකාංග භාවිතය පිළිබඳ සිංහලින්, දෙමළින් සහ ඉංගිිසියෙන් සරලව සටහන් සැකසීම සදහා දායක වීමෙන් ඔබේ දැනුම පුජාව වෙත දෙන්නත් පුළුවන්.

<u>ඉහළට</u>

#### ස්ථාපනය

1. හන්තාන ස්ථාපනය කරගන්න අවශා අවම දෘඪාංග පහසුකම් මොනවා ද?

අවම වශයෙන් පහත දැක්වෙන මට්ටමේ පවතිනවා නම් ඔබේ කටයුතු හන්තාන මත වඩාත් පහසුවෙන් හා වේගවත් ව කරගන්න පුළුවන් :

i386 සහ x86\_64 පරිගණක ආකෘති සදහා

400MHz සකසනය (processor)

අවම RAM පුමාණය - 512MB RAM (නිර්දේශිත පුමාණය 1GB)

දෘඪ තැටියෙහි තිබිය යුතු අවම හිස් ඉඩකඩ 15GB

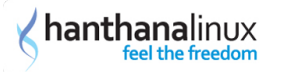

#### <u>ඉහළට</u>

2. හන්තාන ගන්නේ කොහොම ද?

හන්තාන ලබාගැනීම ඉතාම පහසුයි.

ඔබ කළ යුත්තේ <u>http://www.hanthana.org</u> වෙබ අඩවියට පිවිසී Hanthana DVD iso එක බාගෙන DVD එකකට පිටපත් කරගැනීමයි. ඔබගේ මිතුරෙකු සතුව දැනටමත් හත්තාන ලිනක්ස් DVD එකක් තිබෙනම එයින් පිටපතක් ලබා ගැනීමද සිදු කළ හැකියි. මෙ සදහා කිසිදු නීතිමය බාධකයක් නැහැ. ඉහත සදහන් එක් කුමයකට හෝ පිටපත් ලබා ගැනීමට ඔබට අපහසු නම http://hanthana.org/media.php හි සිටින හන්තාන ලිනක්ස් මාධා දායකයින්ගෙන් ඔබට වඩාත්ම ආසන්න පුද්ගලයා අමතන්න. ඔහු/ඇය ඔබට පිටපතක් ලබාදීමට ඔහුගේ/ඇයගේ උපරිම උත්සාහය දරනු ඇති.

<u>ඉහළට</u>

3. හන්තාන බිට් 64 පරිගණක මත (AMD-64 හෝ Intel-64) කුියාත්මක කළ හැකිද?

ඔව් පුළුවන්. මේ සදහා හන්තාන අඩවියෙන් හන්තාන ලිනක්ස් x86\_64 සජිවී තැටිය භාවිත කරන්න.

<u>ඉහළට</u>

4. හන්තාන ස්ථාපනය කරන්නේ කොහොමද?

වැඩතලයේ (Desktop) ඇති ස්ථාපන උපදෙස් ගොනුව හෝ Firefox වෙබ ගවෙශකයේ Hanthana Linux එකතුව තුළ ඇති "Install Guide" යන්න තේරීම මහින් අවශා ස්ථාපන උපදෙස් ලබා ගත හැක.

#### <u>ඉහළට</u>

5. කොහොමද හන්තාන ඩුවල් බූට් ලෙස දාන්නේ

මෙ සදහා ස්ථාපන සටහන් බලන්න. එහි විස්තර කර ඇත්තේ ඩුවල් බූට ලෙස හන්තාන ස්ථාපනය කරන ආකරයයි. මෙහිදී පාටිෂන් කිරීමෙ පියවරේදී වඩාත් සැලකිලිමත් වෙන්න.

<u>ඉහළට</u>

6. මගේ NTFS (Windows NT/2000/XP/2003) පාටිශන් බලාගන්නේ කොහොමද?

ස්ථාපන පියවර වල පාටිශන් කරන පියවරේදී ඔබගේ දැනට පවතින පාර්ටිශන් වගුව දක්වනවා. NTFS පාටිශන් එම වගුවේ 'Type' යටතේ ntfs ලෙස පෙන්වනුඇති. වැඩි විස්තර සදහා ස්ථාපන සටහනේ පාර්ටිශන් කිරීමේ කොටස බලන්න.

<u>ඉහළට</u>

## Desktop සැකසුම

1. Desktop Effects / ඩෙස්ක්ටොප් රංගසැරසිලි සකීය කරන්නේ කොහොමද?

පුධාන මෙනුවෙන් System (පද්ධතිය) > Preferences (අභිපේත) > Desktop Effects

Compiz යටතේ අති කොටු සළකුණු දෙකම තෝරන්න

\* Windows Wobble when Moved

\* Workspaces on a Cube

Gnome Shell සකුීය කිරීමට නම් එම කවුළුවේම තිබෙන Gnome Shell යන්න තෝරන්න

ඉන්පසු ලැබෙන සංවාද කොටුවෙන් Keep settings යන්න තෝරන්න.

<u>ඉහළට</u>

2. මගේ පරිගණකයේ Desktop Effects වැඩකරන්නේ නැ.

බොහෝ විට ඔබගේ පරිගණකයේ ගුැෆික් කාඩ පතහි ශකෳතාව මේ සදහා පුමාණවත් තොවීම හෝ සහය නොදැක්වීම මෙයට හේතුව වෙන්න පුළුවන්.

<u>ඉහළට</u>

3. Gnome Shell මුහුණත තෝරාගත් පසු පරිගණකය වසාදමන්නේ කොහොමද? Shutdown තිබෙන තැන මෙනුවේ හොයාගන්න බෑ.

තිරයේ දකුණුපස ඉහළ කෙළවරේ ඇති පරිශීලක නාමය මත ක්ලික් කර ලැබෙන මෙනුවෙන් Shut down... යන්න තේරීම සිදු කරන්න.

එහෙම තැත්නම් Alt+F2 එබූ විට ලැබෙන කවුළුවේ halt යනුවෙන් ටයිප් කොට enter කරන්න.

<u>ඉහළට</u>

4. මම Gnome Shell මුහුණත තෝරාගත්තා එත් පරණ කුමයට හදාගන්නේ කොහොමද?

තිරයේ දකුණුපස ඉහළ කෙළවරේ ඇති පරිශීලක නාමය මත ක්ලික් කර ලැබෙන මෙනුවෙන් System Preferences තෝරන්න. ඉන්පසු ලැබෙන කවුළුවෙන් Desktop Effects තෝරන්න. ඉන්පසු Standard යන්න තෝරාගන්න.

<u>ඉහළට</u>

5. Gnome Shell එකෙන් ඉවත් වුණා. එත් සාමානා මුහුණතේ මෙනුවේ කොටස් අඩුයි සම්පූර්ණ මෙනුව ගන්නේ කොහොමද?

Gnome Shell එකෙත් ඉවත් වූ පසු යෙදුම (Application) උපමෙනුව නිසියාකාරව පෙත්වන්නේ නැහැ. Apps, Games සහ Tools යන උප-මෙනු පමණක් පෙත්වනවා.

එහෙම තැත්නම Alt+F2 එබූ විට ලැබෙන කවුළුවේ gnome-panel ලෙස ටයිප් කර Enter කරන්න.

නැති නම පද්ධතියෙන් ඉවත් වී යළි පිවිසෙන්න re-login).

<u>ඉහළට</u>

## කාර්යාලීය යෙදුම

1. හත්තාන එකේ තියෙන OpenOffice.org වලින් ලියුමක් ලියලා මම MS Office තියෙන පරිගණකයකට ගෙනියන්නේ කොහොමද?

OpenOffice වල ලේඛනයක් MS Office ලෙස සුරැකීමේ පහසුකම තියෙනවා. මේ සදහා File > Save As... හි File type යටතේ Microsoft Word, Microsoft Excel ආදී ඔබට අවශා ආකාරය තෝරා ඒ ආකෘතියෙන් ලිපිය සුරැකීම සිදු කරන්න පුළුවන්. මෙසේ සුරැකි ලිපි ඔබට MS Office තිබෙන පරිගණයකයක් තුළ විවෘත කරන්නත්, සංස්කරණය කරන්නත් පුළුවන්.

#### <u>ඉහළට</u>

2. ලියුමක් PDF බවට පත් කරගන්න පුළුවන්ද?

ඔව් පුළුවන්. මේ සඳහා File > Export as PDF... මෙනු අයිතමය තේරීමෙන් ලැබෙන කවුළුව භාවිතා කරන්න පුළුවන්. මෙහිදී ඔබට අවශා පරිදි සිටවුම් (Settings) කරන්න පුළුවන්. නමුත් බොහෝ විට සාමානා PDF ගොනුවක් සැදීම සඳහා මෙම පෙරනිමි සිටවුම පුමාණවත්. ඉන්පසු Export බොත්තම ඔබන්න. ලැබෙන කවුළුවේ ඔබට PDF ගොනුව සුරැකීමට අවශා ස්ථානය සහ ගොනු නාමයක් ලබා දී Save බොත්තම ක්ලික් කරන්න.

#### <u>ඉහළට</u>

3. OpenOffice.org විතරද? ඇයි LibreOffice තැද්ද?

හන්තාන 14 නිකුතුවේ අඩංගු වන්නේ OpenOffice. ඉදිරි නිකුතු සමහ OpenOffice වෙනුවට LibreOffice නිකුත් කිරීමේ සැලසුමක් තියෙනවා.

#### <u>ඉහළට</u>

4. සිංහලෙත් ලියන්නේ කොහොමද?

හන්තාන ලිනක්ස් පද්ධතියේ පෙරනිමියෙන්ම සිංහල (යුනිකෝඩ) සදහා සහාය දක්වනවා. ඔබට යතුරු ලියනය කිරීම සදහා කුම දෙකක් භාවිත කරන්න පුළුවන්. ඒ තමයි සම්මත විජේසේකර යතුරුපුවරුව සහ ෆොනටික් කුමය (අකුරේ හඩ අනුව ඇතුළත් කිරීම).

ඔබ දැනටමත් හන්තාන වෙත පිව්සී ඇත්තේ සිංහල අතුරු මුහුණතෙන් නම Ctrl + Space එබීමෙන් ඔබට සිංහල ලිවීමේ ආකාරයට මාරු විය හැකියි. ඔබ පිව්සී ඇත්තේ ඉංග්රීසි අතුරු මුහුණතට නම් පුධාන මෙනුවෙත් System (පද්ධතිය) > Preferences (අහිපේත) > Input Method ස්ථානයට ගිය පසු ලැබෙන කවුළුවෙ Use IBus යන්න සකීය කරන්න. ඉන්පසු එම කවුළුවේ ඇති Input Method Preferences බොත්තම ඔබන්න. ලැබෙන කවුළුවේ Input Method ටැබයේ Select at input method මෙනුවෙන් Sinhala;Sinhalese යටතේ ඔබට අවශා ආදාන ආකාර (Input Method) එකක් හෝ කීපයක් (ව්ජේසේකර, සයුර වැනි) තෝරන්න. ඉන් පසු එම කවුළු දෙකම වසන්න. සිංහල ලිවීමේ ආකාරයට මාරු වූ පසු එක් එක් ආදාන ආකාර අතර මාරු වීම සඳහා (ව්ජේසේකර, සයුර වැනි) Alt + Shift යතුරු භාවිතා කරන්න.

#### <u>ඉහළට</u>

5. සිංහලෙන් ලියන්න මම ෆොන්ට දාගන්න ඔනද?

හත්තාන සමභ LKLUG සිංහල (යුනිකෝඩ) පෙරනිමියෙන්ම ලැබෙන නිසා අමුතුවෙන් ෆොන්ට ඇතුළත් නොකර සිංහලෙන් යතුරු ලියන්න පුළුවන්. ඒත් අමතර ෆොන්ට් පරිගණකයට ඇතුළු කරගැනීමට කිසිම බාධාවක් නැහැ.

#### <u>ඉහළට</u>

## මෘදුකාංග කළමනාකරණය

1. හන්තාන මත මෘදුකාංගයක් ස්ථාපනය කරන්නේ කොහොමද ?

System (පද්ධතිය) > Administration (කළමනාකරණය) > Add/Remove Software යටතේ

අවශා මෘදුකාංගය තෝරා "Apply" බොත්තම එබීමෙන් පහසුවෙන්ම ස්ථාපනය කලහැකියි. ඔබට අවශා මෘදුකාංගය වෙනත් මෘදුකාංග මත යැපෙයි නම්, එවිට ඒවාද ස්ථාපනය කිරීමේ අවසරය ඔබෙන් ඉල්ලනු ඇති. ඔබට root ගේ මූරපදය ලබා දීමට සිදුවෙනවා.

තැතහොත්, ටර්මිතලයේ su -c "yum install <මෘදුකාංගයේ තම>" ලෙස විධානය ලබා දීමෙනුත් මෙම කාර්යය ඉටු කර ගතහැකියි. ඔබට root ගේ මුරපදය ලබා දීමට සිදු වනු ඇති. මෙහිදී ලබා දිය යුතු මෘදුකාංගයේ තම, Fedora මෘදුකාංග ගබඩාවේ ඇති තම විය යුතු අතර එම තම ජනපුිය නාමයෙන් වෙනස් විය හැකි බව කරුණාවෙන් සලකන්න.

ඉහත ආකාර දෙකෙන් ම මෘදුකාංග ස්ථාපනය කිරීම සඳහා අන්තර්ජාල සම්බන්ධතාවක් තිබීම අවශායි.

ඔබ Fedora සඳහා වන RPM මාදිලියේ ගොනුවක් ලබාගත්තේ නම්, su -c "yum localinstall --nogpgcheck " විධානය හෝ su -c "rpm -ivh " විධානය ලබාදී එය ස්ථාපනය කරගත හැකියි. මෙහි දීත් ඔබට root ගේ මුරපදය ලබා දෙන්න සිදු වෙනවා.

මීට අමතරව වෙනත් ඔනෑම ලිනක්ස් මෙහෙයුම පද්ධතියකදී මෙන් අදාළ මෘදුකාංගයේ මූලය (source) ලබාගෙන එය ස්ථාපනය කිරීමෙ හැකියාව ද තියෙනවා.

<u>ඉහළට</u>

2. හන්තාන තුළ ඇති මෘදුකාංග යාවත් කාල කරන්නේ කොහොම ද?

System (පද්ධතිය) > Administration (කළමනාකරණය) > Software Update යටතේ යාවත්වීම සපයා ඇති මෘදුකාංග පෙන්වනු ඇති. Update බොත්තම එබ්මෙන් ඔබෙ පද්ධතිය යාවත් කල හැකියි. මෙහි දීත් root ගේ මුරපදය ලබාදීම අවශායි.

එසේ නැතිනම්, ටර්මිනලය මත su -c "pkcon update" විධානය (හා අවශාය විටදී root පරිශීලකගේ මුරපදය) ලබාදීමෙනුත් යාවත්කාල කරන්න පුළුවන්.

<u>ඉහළට</u>

3. හන්තාන තුළ ඇති මෘදුකාංග ඉවත් කරන්නේ කොහොමද?

System (පද්ධතිය) > Administration (කළමනාකරණය) > Add/Remove Software යටතේ අවශා මෘදුකාංගය තෝරා ඉවත් කර "Apply" බොත්තම එබීමෙන් පහසුවෙන්ම ඉවත් කළ හැකියි. ඔබට මෙහිදීත් root ගේ මුරපදය ලබාදෙන්න සිදු වෙනවා.

තැතහොත්, ටර්මින්ලයේ su -c "yum remove <අවශා මෘදුකාංගයේ නම>" ලෙස විධානය ලබා දීමෙන්ද මෙම කාර්යය ඉටු කර ගත හැක. ඔබට root ගේ මුරපදය ලබාදීමට සිදුවනු ඇති.

<u>ඉහළට</u>

4. හන්තාන තුළ exe ගොනු ස්ථාපනය කළ හැකිද ? කොහොමද කරන්නේ?

exe සහ msi ගොනු යනු, Microsoft Windows මෙහෙයුම් පද්ධතිය සදහා ඇසුරුම් කරන ලද ගොනු වර්ගයි. මේ හැම ගොනුවක්ම Linux පද්ධතියක් සමහ භාවිත කළ හැකි ද යන්න කල්තබා තහවුරු කිරීමේ හැකියාවක් නෑ. ඒත් මේ වර්ගවල ගොනු බොහොමයක් wine නම් මෘදුකාංගය උපකාරයෙන් ස්ථාපනය කරන්න පුළුවන්.

පුධාන මෙනුවේ Applications|භාවිත යෙදුම -> Wine ලෙස wine මෘදුකාංගය ආශීත සහායක යෙදුම් සහ උපමෙනු හමු වෙනවා. දැන් ස්ථාපනය කරගැනීමට අවැසි මෘදුකාංගය සහිත exe හෝ msi ගොනුව රයිට ක්ලික් කර "Open with Wine Windows Program Loader" යන්න තෝරන්න. දැන් Microsoft Windows මත ස්ථාපනය සිදුවෙන ආකාරයටම ස්ථාපනය සාමානෳ ලෙස සිදුවෙවි.

ස්ථාපනය නොකර ධාවනය කර හැකි exe ගොනුද (උදා:- flash projector ගොනු) රයිට් ක්ලික් කර "Open with Wine Windows Program Loader" යන්න තෝරාගැනීමෙන් ධාවනය කළ හැකියි.

Wine මගින් ස්ථාපනය කරන ලද මෘදුකාංග වෙත පිවිසීම Applications|භාවිත යෙදුම -> Wine -> Programs මෙනුවෙන් මගින් කළ හැකියි.

මෘදුකාංග ඉවත් කිරීමට Applications|භාවිත යෙදුම -> Wine -> Add/Remove Programs වෙත පිවිස ඉවත් කිරීමට අවැසි මෘදුකාංගය තෝරා Remove ක්ලික් කරන්න.

Wine හි සැකසුම වෙනස්කිරීම Applications|භාවිත යෙදුම -> Wine -> Configure Wine මගින් සිදු කළ හැකියි.

<u>ඉහළට</u>

## ජාල සැකසුම

1. පරිගණකයේ IP ලිපිනය සහ අනෙකුත් තොරතුරු දෙන්නේ කොහොමද?

පරිගණක ජාලයකට සම්බන්ධ වෙන්නට නම් ඔබේ පරිගණකයට IP ලිපිනයක් සහ තවත් ඒ හා සම්බන්ධ සැකසුම් කිහිපයක් තිබෙන්නට අවශායි. එසේ සැකසෙන්නට පුධාන කුම දෙකක් ඇත. එක් කුමයකදී ඔබ ඒ සැකසුම් සදහා අගයන් ලබා දිය යුතු අතර අනෙක් කුමයේදී අදාළ සැකසුම් පරිගණක ජාලයෙන්ම ලබාගැනීමේ හැකියාව (DHCP භාවිතයෙන්) තිබෙනවා.

ජාලයන් ස්වයංකුීය ලෙස සැකසුම ලබා ගැනීම සදහා DHCP (Dynamic Host Configuration Protocol) භාවිත වන අතර, ඒ සදහා ඔබ සමබන්ධවන ජාලයේ DHCP සේවාව ලබාදෙන සේවාදායකයෙකු තිබිය යුතුයි. විශේෂයෙන්ම ඔබේ ජාලය රැහැන් රහිත එකක්නම බොහෝදුරට එහි DHCP සේවාව තිබිය හැකියි. එසෙ නැති නම් ඔබට සුදුසු IP ලිපිනයක් පරිගණකය සදහා තෝරාගැනීමට සිදුවේ. මේ සදහා ඔබේ අන්තර්ජාල සේවා සපයන්නා හෝ පරිගණක පද්ධති/ජාල පරිපාලකගේ උපදෙස් පැතීම වඩා යෝගායි.

DHCP සේවාව ඇති ජාලයක ඒ සේවාව භාවිතයෙන් ජාලයට සම්බන්ධ වීම සදහා ඔබේ පරිගණකයට අදාළ ජාල රැහැන් (ඇතිනම්) සවිකිරීමෙන් අනතුරුව පුධාන මෙනුවෙන් System (පද්ධතිය) > Preferences (අහිපුේත) > Network Connections වෙත පිවිසෙන්න. රැහැන් සහිත ජාලයක් සදහානම Wired ටැබයද, රැහැන් රහිත ජාලයක් සදහානම Wireless ටැබයද තෝරන්න. එහිදී අදාල ජාල සබදතාව (ඇතිනම්) තෝරාගන්න. නැතිනම Add බොත්තම ඔබා නව සබදතාවක් සාදා එයට නමක් Connection name යටතේ ඇතුල් කරන්න. ඉන් පසුව IPv4 Settings ටැබය වෙත යන්න. එහිදී Method යටතේ Automatic (DHCP) යන්න තෝරාගන්න. පරිගණකය පනගන්වන හැම විටම එම ජාල සබදතාව භාවිතා කිරීමට වුවමනානම, සබදතාවෙ නම සපයන තැනට පහලින් ඇති Connect automatically සදහා හරි ලකුණ යොදන්න. අවසානයේදී, Apply බොත්තම ඔබා මේ කල සැකසුම් තහවුරු කරන්න. බොහෝ විට මෙතැනදීද ඔබෙන් root ගේ මුරපදය ලබාදීමට සිදුවනු ඇත.

මෙසේ DHCP සේවාව ලබා දී නැති විටෙක, අදාල අගයන් ඔබ විසින් ඇතුල් කල යුතුයි. මෙ අගයන් ලබා ගැනීමට ඔබ ඔබේ ජාල/පද්ධති කළමණාකරු හෝ පරිපාලකගෙන් විමසිය හැකියි. ජාලගත වීම සදහා ඔබෙ පරිගණකයට අදාළ ජාල රැහැන් (ඇතිනම) සවිකිරීමෙන් අනතුරුව පුධාන මෙනුවෙන් System (පද්ධතිය) > Preferences (අහිපුේත) > Network Connections වෙත පිවිසෙන්න. රැහැන් සහිත ජාලයක් සදහානම Wired ටැබයද, රැහැන් රහිත ජාලයක් සදහානම Wireless ටැබයද තෝරන්න. එහිදී අදාල ජාල සබදතාව (ඇතිනම) තෝරාගන්න. නැතිනම Add බොත්තම ඔබා නව සබදතාවක් සාදා එයට නමක් Connection name යටතේ ඇතුල් කරන්න. ඉන් පසුව IPv4 Settings ටැබය වෙත යන්න. එහිදී Method යටතේ Manual යන අගය තොරා ගන්න. ඉන් පසු Addresses කොටසට අදාලව ඇති Add බොත්තම ඔබන්න. පසුව, IP Address, Netmask සහ Gateway යන සැකසුම සදහා අවශාය කරන අගයන් ලබා දෙන්න. උදා: IP Address: 192.168.1.3, Netmask: 255.255.255.0 සහ Gateway: 192.168.1.1. මින් පසු, DNS Server සදහා ඔබගේ ජාලයේ DNS සේවා සපයන්නාගේ IP ලිපිනය ලබා දෙන්න. පරිගණකය පනගන්වන හැම විටම එම ජාල සබදතාව භාවිතා කිරීමට වුවමනානම, සබදතාවෙ නම සපයන තැනට පහලින් ඇති Connect automatically සදහා හරි ලකුණ යොදන්න. අවසානයේදී, Apply බොත්තම ඔබා මෙ කල සැකසුම තහවුරු කරන්න. බොහෝ විට මෙතැනදීද ඔබෙන් root ගේ මුරපදය ලබාදීමට සිදුවනු ඇත.

මේ ආකාරයෙන් ජාල සබඳතාවය සකසාගත් පසු, Close බොත්තම ඔබා Network Connections වසා දමන්න. දැන් ඔබ ජාලයට සම්බන්ධ වීමට සූදානම්. තීරයේ ඉහළ කෙලවරේ පරිගණක ජාල නිරූපනය කරන Network Manager අයිකනය මත ක්ලික් කර, ලැබෙන මෙනුවේ ඇති ජාල සබඳතා ලැයිස්තුවෙන් අවශාය කරන සබඳතාව තෝරා ක්ලික් කරන්න.

අයිකනයේ වෙනස්වීමෙන් ඔබට ජාලයට සම්බන්ධ වූ බව දැකගත හැකියි. වැඩිදුර තහවුරු කරගැනීමට Network Manager අයිකනය මත දකුණු ක්ලික් කර Connection Information තෝරන්න. එවිට ලැබෙන පණිවුඩයේ ඔබ ලබාදුන් අගයන් දිස්වනු ඇත.

<u>ඉහළට</u>

**/ hanthana**linux

feel the freedom

2. මගේ Dongle එකෙන් අන්තර්ජාලයට යන්නේ කොහොම ද?

ඩොංගල් එක පරිගණකයට සමබන්ධ කරන්න. ටික වෙලාවකින් Network Manager විසින් ඩොංගල් එක අදුනගනීව්. එවිට Neteork Manager අයිකනය මත ක්ලික් කලාම New Mobile BroadBand Connection කියල තෝරල ඉදිරියට යන්න. එතනදි ඔබගේ ඩොංගලයේ නිෂ්පාදක(Manufacturer) හා මොඩලය(Model) සදහන් කවුඑවක් ලැබෙවි. එයින් ඔබ සාදන Mobile BroadBand Connection එක සදහා භාවිතා කරන්නේ මේ ඩොංගලය පමණක්ද නැතිනම වෙනත් ඩොංගලයක් භාවිතා කරලත් මෙම සමබන්ධතාවය භාවිතයට ඉඩ දෙනවද යන්න තෝරා ඉදිරියට යන්න. මීළභ කවුඑවෙන් අදාල රට ලෙස Sri Lanka තෝරත්න. දැන් ශී ලංකාවෙ සියළුම ජංගම දුරකථන සමාගම වල ලැයිස්තුවක් දක්වා ඇති අතර එයින් ඔබගේ අන්තර්ජාල සේවා සමපාදක (Internet Service Provider) තෝරා ඉදිරියට යන්න. මීළභ කවුළුවෙන් ඔබ භාවිතා කරන පැකේජය ඇත්නම එය තෝරන්න. එසේ නොමැතිනම My plan is not listed විකල්පය තෝරා APN (Access Point Name) නාමය සදහන් කර ඉදිරියට යන්න. ඔබට මෙම සමබන්ධතාවය ඩොංගලය පරිගනකයට සමබන්ධ කරනවාත් සමගම ස්වයංක්රීයව (Automatically) අන්තර්ජාලය සමභ සමබන්ධ වීමට අවශානම Connect Automatically යන්න තෝරන්න.

දැන් ඔබගේ පරිගණකය ඩොංගලය මගින් අන්තර්ජාලය වෙත සමබන්ධ වීමට සූදානම. දැන් ඔබ Connect Automatically යන්න තෝරා නොමැතිනම Network Manager යෙදුම ක්ලික් කර අදාල Mobile BroadBand Connection එක තොරා ක්ලික් කරන්න. දැන් ඔබෙ පරිගණකය අන්තර්ජාලය හා සමබන්ධ වී ඇත.

සමහර අවස්ථාවලදී ඩොංගලයය මගින් අන්තර්ජාලය වෙත සම්බන්ධ වුවත් වෙබ් අඩවි වෙත

පිව්සීමට නොහැකි වේ. මෙවිට DNS සේවාදායක(Servers) හදුනාගෙන ඇත්දැයි පරීක්ෂාකර බලන්න. <-- DNS තිඅනක්ැණිටැන්ක් එකක් -->

ඩොංගලය ආරක්ෂිතව පරිගනකයෙන් ගලවා ඉවත් කරගැනීම සදහා මුලින්ම Network Manager යෙදුමේ අයිකනය ක්ලික් කර Disconnect යන්න ක්ලික් කිරීමෙන් සමබන්ධතාවය විසන්ධි කරන්න. දැන් ඩොංගලයට සමබන්ධ තැටි(Disks) ඇතිනම ඒවා රයිට ක්ලික් කර Safety Remove Disk මගින් ඉවත් කරන්න කරන්න. (ස්වයං ස්ථාපන වැඩසටහන සහිත තැටිය[Self Installer Disk], මතක කාඩ පත්[Memory Chip] ආදිය) දැන් ඔබේ ඩොංගලය ආරක්ෂිතව ගලවා ඉවත් කරගත හැක.

<u>ඉහළට</u>

3. හන්තාන ලිනක්ස් ස්ථාපනය කළා, නමුත් අන්තර්ජාලයට පිවිසෙන්න බැ

මීට හේතුව විය හැක්කේ ඔබෙ පරිගණකය Proxy සේවාදායකයක්(Proxy Server) හරහා අත්තර්ජාල සබදතාවය ලබාගෙන තිබීම විය හැක. ඒ සදහා ඔබගේ පරිගණක පද්ධති/ජාල පාළකගෙන් අදාල Proxy සේවාදායකයේ IP ලිපිනය හා පොර්ට්(port) ලබාගන්න.

දැන් System (පද්ධතිය) -> Preferences (අභිපුේත) -> Network Connections|ජාල සබදතා -> Network Proxy වෙත පිවිස Manual Proxy Configuration යන්න තෝරා පරිගණක පද්ධති/ජාල පාළකගෙන් ලබාගත් Proxy සේවාදායකයේ IP ලිපිනය/ලිපිනයන් හා පොර්ට(port) ලබාදී Close යන්න ක්ලික් කිරීමෙන් කවුළුවෙන්(Window) ඉවත්වන්න. දැන් ඔබේ පරිගණකය සාර්ථකව අන්තර්ජාලය හා සමබන්ධවී ඇත.

උදා:- ඔබ අන්තර්ජාලය හා සමබන්ධ වන්නෙ Schoolnet ජාලය මගින් ලබාදී ඇති සබදතාවයකින්නම පොක්සි සේවාදායකයේ (Proxy Server) IP ලිපිනය ලෙස 10.250.20.20 ත් පොර්ට් එක (port) 3128 ලෙසත් ලබාදිය යුතුය. Schoolnet ජාලයේ HTTP Proxy, Secure HTTP Proxy, FTP Proxy, Socks Host යන සියල්ලටම අදාල වනුයේ එම ලිපිනය හා පොර්ට් එක වන බැවින් Select same proxy for all protocols යන විකල්පය තෝරන්න.

## <u>ඉහළට</u>

4. මගේ අන්තර්ජාල සේවාදායකයාගේ (ISP) DNS දැනගන්නේ කොහොමද?

සමහර අවස්ථාවලදී අන්තර්ජාලය හා සමබන්ධ වීමෙදී DNS (Domain Name Server) සේවාදායක සමහ ස්වයංකුීයව හදුනා නොගන්නා අවස්ථා ඇත. ඔබට අන්තර්ජාලය හා සමබන්ධ වුවත් වෙබ අඩවි වෙත පිව්සීමට නොහැකිනම ඊට DNS සේවාදායක හදුනා නොගැනීම හේතුවක් විය හැක. DNS සේවාදායක හදුනාගෙන ඇත්ද යන්න පරීක්ෂා කිරීමට Network Manager යෙදුම රයිට ක්ලික් කර Connection Information වෙත පිවිසෙන්න. එහි Primary DNS, Secondary DNS යනුවෙන් IP ලිපින දෙකක් නොමැතිනම ඉන් කියවෙත්නේ ඔබේ අන්තර්ජාල සබදතාවයට අදාල DNS සේවාදායක Network Manager විසින් හදුනාගෙන නොමැති බවයි. සාර්ථක අන්තර්ජාල සබදතාවකට අවම අශයෙන් Primary DNS අගය වත් තිබීම වැදගත්.

DNS සේවාදායක සැකසුම ඔබම සකස් කරගැනීමෙන් මේ ගැටළුව විසදාගත හැක. මේ සඳහා Network Manager යෙදුමේ අයිකනය මත රයිට් ක්ලික් කර Edit Connections හෝ System (පද්ධතිය) -> Preferences (අහිළේත) -> Network Connections|ජාල සබදතා මගින් Network Connections|ජාල සබදතා වෙත පිව්සෙන්න. මීලහට ඔබේ ජාල සබදතාවය තෝරා Edit ක්ලික් කරන්න. දැන් ඔබ ලබාගෙන ඇති කවුළුවේ(Window) IPv4 ටැබය වෙත පිව්ස,

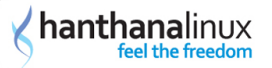

1. රැහැන්රහිත(Wireless) හෝ රැහැන්රහිත(Wired) සබදතාවයක්නම Method -> Automatic (DHCP) addresses only ලෙසත්

2. ඩොංගලයක් භාවිතා කර Mobile BroadBand සබඳතාවයක්නම Method -> Automatic (PPP) addresses only ලෙසත්

3. DSL සබදතාවයක්නම Method -> Automatic (PPPoE) addresses only ෙෙසත්

තෝරන්න. දැන් DNS Servers හි පුාථමික(Primary) DNS සේවාදායකයේ IP එක සටහන් කර කොමාවකින් වෙන් කිරීමෙන් පසු ද්විතීක(Secondry) DNS සේවාදායකයේ IP එක සටහන් කරන්න.

උද්ා:-

Primary DNS Server = XXX.XX.XX.XX

Secondry DNS Serevr = YY.YYY.YY

තම

DNS සේවාදායක "XXX.XX.XX.XX,YY.YYY.YY.YY" ලෙස සටහන් කල යුතුය.

ඉන්පසු Apply බොත්තම ක්ලික් කර සැකසුම් සුරකින්න.

ඔබ භාවිතා කරන අන්තර්ජාල සබදතාවයට අදාල DNS සේවාදායකයන්(Servers) හි IP ලිපිනයන් දැනගැනීම ඔබගේ අන්තර්ජාල සේවා සැපයුමකරු මගින් සිදුකරගතහැකි අතර අවශානම ඒ සදහා Google ආයතන සපයන DNS සේවාදායකයන් හෝ OpenDNS(http://www.opendns.com) වෙබ අඩවිය මගින් ලබාදෙන DNS සේවාදායකයන්(Servers) හි IP ලිපිනයන් වුවද භාවිතා කල හැක.

Google DNS 8.8.8.8 සහ 8.8.4.4

OpenDNS 208.67.222.222 සහ 208.67.220.220

ශී ලංකාව තුල අන්තර්ජාල සේවා සපයන සැපයුම්කරුවන් කිහිපදෙනෙකුගේ DNS සේවාදායකයන් පහත දැක්වේ.

SLT 203.115.1.1 සහ 203.115.1.18

Dialog

Mobitel 172.19.10.25 සහ 203.115.24.221

Lankabell 119.235.0.4 සහ 203.81.1.84

Suntel

Etisalate

SchoolNet 10.250.10.20 සහ 10.250.20.20

<u>ඉහළට</u>

## පරිශීලක කළමනාකරණය

1. මගේ මුරපදය (password) වෙනස් කරගන්නේ කොහොම ද?

System (පද්ධතිය) > Preferences (අභිපුේත) > About me ලැබෙන කවුළුවෙන Change Password... බොත්තම ක්ලික් කරන්න. ඔබේ දැනට භාවිතා වන මුරපදය ලබා දී OK ක්ලික් කරන්න. ලැබෙන කවුළුවේ අලුත් මුරපදය ලබා දී OK ක්ලික් කරන්න. නැවත අලුත් මුරපදය ලබාදී OK ක්ලික් කරන්න.

එසේ නැත්නම් ටර්මිනලයේ root ලෙස passwd <පරිශීලක නාමය> විධානය ලබා දෙන්න. දැනට පවතින මුරපදය ලබා දී enter ඔබන්න. අලුත් මුරපදය ලබා දී enter ඔබන්න. නැවත අලුත් මුරපදය ලබා දී enter ඔබන්න.

#### <u>ඉහළට</u>

2. හන්තාන මත අලුතිත් ගිණුමක් හදන්නේ කොහොමද ?

System (පද්ධතිය) > Administration (කළමනාකරණය) > Users and Groups වෙත පිව්සෙන්න. මෙහිදී ඔබට root මුරපදය ලබාදීමට සිදු වනු ඇත. ලැබෙන කවුළුවේ 'Add User' බොත්තම ක්ලික් කරන්න. ලැබෙන කවුළුවේ පරිශීලක නාමය, පරිශීලකගේ සමපූර්ණ නම, මුරපදය සහ මුරපදය නැවත ටයිප් කර "OK" බොත්තම ක්ලික් කරන්න.

#### <u>ඉහළට</u>

3. හන්තාන තුළ ඇති ගිණුමක් මකන්නේ කොහොම ද?

System (පද්ධතිය) > Administration (කළමනාකරණය) > Users and Groups වෙත පිව්සෙන්න. මෙහිදී ඔබට root මුරපදය ලබාදීමට සිදු වනු ඇති. ඔබට මැකීමට අවශා ගිණුමෙ පරිශීලක නම තෝරා 'Delete' බොත්තම ක්ලික් කරන්න. මෙහිදී එම පරිශීලකට අයිති නිවාස බහලුම (Home Directory), ලිපි අඩංගු බහලුම සහ තාවකාලික ගොනු මැකීමට සටහන් කරන ලද පණිවිඩයක් දිස් වෙනවා. ඔබට මෙවා මැකීමට අවශා නම 'Yes' බොත්තම ක්ලික් කරන්න. ඔබට ඒවා තබා ගැනීමට අවශා නම් එම පණිවිඩයේ හරි ලකුණ ඉවත් කර 'Yes' බොත්තම ක්ලික් කරන්න.

එසේ නැත්නම ටර්මිනලයේ 'userdel <පරිශීලක නාමය>' ලෙස විධානය ලබා දීමෙන් පරිශීලක මැකිය හැක. 'userdel -r <පරිශීලක නාමය>' ලෙස විධානය ලබා දීමෙන් පෙර සදහන් කල පරිශීලකට අයිති නිවාස ෆෝල්ඩරය, තාවකාලික ගොනු ආදිය මැකිය හැකියි.

#### <u>ඉහළට</u>

4. හන්තාන තුළ ඇති ගිණුමක් වෙනස් කරන්නේ කොහොමද?

System (පද්ධතිය) > Administration (කළමනාකරණය) > Users and Groups වෙත පිවිසෙන්න. මෙහිදී ඔබට root මුරපදය ලබාදීමට සිදු වනු ඇති. එහි ඔබට වෙනස් කිරීමට අවශා පරිශීලක නාමය තෝරා 'Properties' බොත්තම ක්ලික් කරන්න. එහිදී පරිශීලක නාමය, සමපූර්ණ නම, මුරපදය වැනි තොරතුරුද මුරපදය කල් ඉකුත් විය යුතුද එසේනම කවදද, කුමන අවස්ථාවලද ආදී සිටවුම(settings) වෙනස් කිරීමට හැක. අවශා වෙනස් කිරීම සිදු කළ පසුව OK බොත්තම ක්ලික් කරන්න.

<u>ඉහළට</u>

#### ආරඤක සැකසුම

1. මොකක්ද මේ SELinux?

SELinux (Security-Enhanced Linux) යනු, Linux මෙහෙයුම් පද්ධති සඳහා සැකසූ ආරඤණ විධිකුමයක්. මෙහිදි පද්ධතියේ කියාත්මක වන කියාවලීන් සඳහා අවශා අවසර සීමා කරන අතර මේ සීමා කිරීම ආරක්ෂාව පිළිබද අවදානම විශාල වශයෙන් අඩු කරනවා.

<u>ඉහළට</u>

2. SELinux නිසා මගේ එදිනෙදා කටයුතුවලට කුමක් වෙයිද?

සාමානෳ භාවිතය සදහා SELinux සකීය වීම ගැටලුවක් වෙන්නෙ නෑ. ඒත් සමහර අවස්ථාවල ගැටලු ඇති වෙන්න ඉඩ තියෙනවා. උදාහරණයක් ලෙස, අමතර දෘඪ තැටියක් (Hard Disk) සව්කරන විට, ලිනක්ස් මෙහෙයුම පද්ධති දෙකක් SELinux භාවිත කරමින් /home පොදුවෙ භාවිත කරන විට, සමහර මෘදුකාංග ස්ථාපනයට හා භාවිතයට.

<u>ඉහළට</u>

3. SELinux සකුීය/අකුීය කරන්නේ කොහොමද ?

පුධාන මෙනුවෙන් System (පද්ධතිය) > Administration (කළමනාකරණය) > SELinux Management වෙතට පිවිසෙන්න

මෙහිදි Status යටතේ System Default Enforcing Mode යන්න Enforcing හෝ Permissive ලෙසට ඇත්නම් එය Disabled ලෙසට වෙනස් කරන්න.

<u>ඉහළට</u>

## ජංගම දුරකථන සැකසුම

1. මගේ ජංගම දුරකථනයේ/ඩොංගලයේ ඇති SMS සහ Contacts මට හන්තාන මතදී බලාගත හැකිද?

මේ සදහා ඔබට Wammu යෙදුම උපකාර වෙනවා. මූලින්ම ඔබ ඔබේ ජංගම දුරකතනය හෝ ඩොංගලය පරිගණකයට සම්බන්ධ කර Applications හාවිත යෙදුම -> Accessories -> Wammu හෝ Applications|භාවිත යෙදුම් -> Office|කාර්යාලය -> Wammu මගින් Wammu වෙත පිවිසෙන්න. බොහෝ අවස්ථාවලදී ඔබ ජංගම දුරකතනයට හෝ ඩොංගලයට අදාල සැකසුම් Wammu මත සකස්කර නොමැතිනම් සැකසුම් සකස් කිරීම අවශාදැයි Wammu ඔබෙන් විමසන අතර එසේ නොමැතිනම් Wammu -> Phone wizard වෙත පිවිසෙන්න. මීළහට දිස්වන කවුළුවෙන්(Window) Next ක්ලික් කර ඉදිරියට යන්න. මෙහිදී සැකසුම් විකල්ප(Options) තුනක් ලබාදී ඇති අතර එයින් වඩා පහසු Automatically search for a phone යන්න ක්ලික් කර ඉදිරියට යන්න. මීළහට ඔබ ජංගම දුරකතනය හෝ ඩොංගලය පරිගණකයට සම්බන්ධ කර ඇති ආකාරය තෝරාගෙන ඉදිරියට යා යුතුයි. (උදා:- ජංගම දුරකතනයක්නම් පරිගණකය හා සම්බන්ධ කරගනු ලබන්නේ Bluetooth හරහාද, USB කේබලයක් මගින්ද යන්න) මෙහි දක්නට ලැබෙන වෙබ් අඩවි සබැදිය (Web URL) වෙත පිවිසීමෙන් ඔබගේ ජංගම දුරකථනයට හෝ ඩොංගලයට Wammu සහයෝගය දක්වන්නේද යන්න පරීක්ෂා කළ හැකියි. ඉන් පසු ලැබෙන කවුළුවෙන් ජංගම දුරකථනය හෝ ඩොංගලය Wammu විසින් හදුනාගන්නාතුරු මදක් ඉවසා රැදී සිටින්න. අනතුරුව Configuration done යනුවෙන් කවුළුවක් ලැබෙන අතර ඉන් කියැවෙන්නේ Wammu ඔබේ ජංගම දුරකතනය හෝ ඩොංගලය සමහ සම්බන්ධවීමට සුදානම් බවයි. දැන් Finish ක්ලික් කර සැකසුම

#### සුරකින්න.

පෙරනිමියක්(default) ලෙස Wammu ආරමයේදීම ජංගම දුරකතනය හෝ ඩොංගලය සමහ සමබන්ධ(Connect) වන්නේ නැති අතර ඔබට Wammu ආරමහයේදීම ජංගම දුරකතනය හෝ ඩොංගලය සමහ සමබන්ධවීමට අවැසිනම Wammu -> Settings -> Automatically connect to phone at startup විකල්පය තෝරාගත යුතුයි. එසේ නොමැතිනම Phone -> Connect මගින් සමබන්ධ විය යුතුයි. මීළහට One moment please. connecting to phone.... යනුවෙන් පණිවිඩයක් ලැබෙන අතර එය සැහවී යාමෙන් කියැවෙන්නේ ඔබෙ ජංගම දුරකතනය හෝ ඩොංගලය සමහ Wammu සමබන්ධ වී ඇති බවයි. දැන් Retrieve -> Info මගින් ඔබට ජංගම දුරකතනයේ හෝ ඩොංගලයේ නිෂ්පාදක(Manufacturer), වර්ගය(Model), සිම්පතේ දත්ත(Message Center etc.), IMEI අංකය ආදිය ලබාගත හැක. සමහර අවස්ථාවලදී ඩොංගලයක් අන්තර්ජාලය හා සමබන්ධ වී ඇති විට Wammu මගින් ඒ සමහ Contact විය නොහැකි අතර එවිට අන්තර්ජාල සමබන්ධතාව Network Manager යෙදුම මගින් Disconnct තෝරා විසන්ධි කිරීමෙන් පසු නැවත Wammu මගින් සමබන්ධ වීමට උත්සාහ කර බලන්න.

ජංගම දුරකතනයක් හෝ ඩොංගලයක් සමහ සමබන්ධ වුවත් එහි ඇති Contacts, SMS ආදිය Wammu නොකියවන බැවින් Retrieve -> Contacts (All) මගින් දුරකතන මතකයේ(Phone memory) මත හා සිම(SIM) පතේ ද ඇති සියළුම Contacts wammu වෙත ආයාත(Import) කරගනී. මෙතැනදී ඔබට අවැසි වන්නෙ දුරකතන මතකයේ ඇති Contacts පමණක්නම Retrieve -> Contacts (Phone) යනුවෙන්ද, සිම පතේ Retrieve -> Contacts පමණක්නම Contacts (SIM) යනුවෙන්ද තෝරාගත යුතුයි. Contacts කියැවීම, සංස්කරණය(Edit), මැකීම(Delete) ආදිය මෙහිදී ඔබට කළ හැකි අතර අලුතින් Contacts එකතුකරගැනීම සදහා Create -> Contact අනුගමනය(Follow) කරන්න.

ඔබට SMS කියවීම සදහා ද Retrieve -> Messages මගින් SMS ආයාත(Import) කරගත හැකියි. දැන් කවුළුවේ(Window) වමපසින් ඇති තීරුවේ Messages තුල Read, Sent, Read, Unsent ලෙස SMS වර්ග කර ඇත. SMS කියැවීම, මැකීම(Delete) ආදිය මෙහිදී කළ හැකියි. SMS යැවීම සදහා Create -> Message තෝරාගන්න. දැන් SMS පණිවුඩය ලබන්නා(Recipient) Recipient හි දුරකතන අංකය ලබාදීමෙන් හෝ Add ක්ලික් කර Contacts වෙතින් තෝරාගත හැක. දැන් OK යන්න ක්ලික් කිරීමෙන් SMS පණිවුඩය යැවිය හැකියි.

Wammu මගින් ලැබෙන SMS එවෙලේම කියවීමට හැකියාවක් නොමැති අතර ඒ සදහා Gnome Phone Manager භාවිතා කළ හැකියි. ඒ සදහා Applications | භාවිත යෙදවුම -> System Tools -> Phone Manager මගින් පිවිසෙන්න පුළුවන්. Network Manager අයිකනය අසල ඇති ජංගම දුරකතනයක අයිකනය Gnome Phone Manager හි අයිකනයයි. එය රතු පැහැයෙන් යුත් පසුබිමක දිස්වන්නේනම ඉන් කියැවෙන්නේ ඔබෙ ජංගම දුරකතනය හෝ ඩොංගලය සමහ සමබන්ධ වී නොමැති බවයි. එවිට Gnome Phone Manager සැකසුම සැදිය යුතුයි. ඒ සදහා Gnome Phone Manager අයිකනය මත රයිට ක්ලික් කර Preferences තෝරා Connection ටැබය මතදී ජංගම දුරකතනය හෝ ඩොංගලය තොරා ගන්න. ඒ සදහා ජංගම දුරකතනයක් Bluetooth භාවිත කර සමබන්ධ වන්නේ නම කළ යුත්තේ Bluetooth විකල්පය(Option) තෝරා Click to Select device මගින් තෝරාගැනීමයි. එසේත් නොමැත් නම තිබෙන පහසුම විකල්පය Other port තෝරා Wammu විවෘත කරගෙන Wammu -> Settings -> Connection -> Device මත ඇති අගය පිටපත්(Copy) කර ඇලවීමයි(Paste). ජංගම දුරකතනය හෝ ඩොංගලය සමහ ඇති සමබන්ධතාව විසන්ධි(Disconnect) වන අවස්ථාවල දී නැවත ඉබෙ(Automatically) සමබන්ධ වීම සදහා Automatically retry connections විකල්පය(Option) තෝරාගැනීම වැදගත්. Gnome Phone Manager වෙතින්

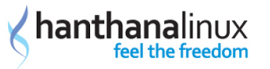

SMS පණිවුඩයක් ලැබෙන අවස්ථාවලදී එය දිස්වන ආකාරය Interface ටැබය වෙත පිවිසීමෙන් සකසාගත හැකියි. Pop-up window for new messages යන්න තොරාගැනීමෙන් ලැබෙන සෑම SMS පණිවුඩයක්ම නව කවුළුවක(new Window) විවෘත වන අතරම Play sound when messages arrive යන්න තෝරා ගැනීමෙන් SMS පණිවුඩයක් ලැබෙන අවස්ථාවලදී ශබ්දයක් වාදනය වෙනවා.

Gnome Phone Manager වෙත SMS අලුතින් ලැබී ඇත්නම එය සුදු ලියුම කවරයක පසුබිමක් ඇති අයිකනයක් මගින් සංතේකවත් කරනවා. එවිට Gnome Phone Manager අයිකනය ක්ලික් කිරීමෙන් SMS කියවිය හැකි අතර එම කවුළුවෙම(Window) ඇති Reply බොත්තම ක්ලික් කිරීමෙන් පිළිතුරු SMS යවන්න පුළුවන්. අලුතින් SMS යැවීම සදහා Gnome Phone Manager අයිකනය රයිට ක්ලික් කර Send Message මගින් පණිවුඩය හා ලබන්නා(Recipient) සදහන් කර Send ක්ලික් කළ යුතුයි.

පරිගණකය ආරමභයේදීම Gnome Phone Manager ද ආරමභ විය යුතු නම System (පද්ධතිය) -> Preferences (අහිපුේත) -> Startup Application විවෘත කර Add ක්ලික් ලැබෙත කවුළුවේ Command යන්නෙහි "gnome-phone-manager" යනුවෙන් සදහන් කර Add යන්න ක්ලික් කරන්න.

<u>ඉහළට</u>

## වෙතත්

1. හන්තාන ලිනක්ස්හි touch pad tapping වැඩ කරන්නෙ නෑ. ඒක හදා ගන්නෙ කොහොමද?

හන්තාන 14 හි Touchpad Click සහ Edge Scrolling කු්යාත්මක කර ගැනීම.

පළමුව System (පද්ධතිය) > Preferences (අභිපුේත) > Mouse මහින් Mouse Preferences සංවාද කොටුව විවෘත කර ගන්න. එහි Touchpad ටැබයට ගොස්, Touchpad Click කියාත්මක කර ගැනීමට Genaral යටතේ ඇති Enable mouse click with touchpad යන්න ඉදිරියෙන් හරි සලකුණ දමා ගන්න.

Edge Scrolling කියාත්මක කර ගැනීමට Scrolling යටතේ ඇති විකල්පවලින් Edge Scrolling යන්න තෝරාගන්න. ඔබගේ පරිගණකයේ Touchpad එක Two-finger scrolling සදහා සහාය දක්වනවා නම අදාළ විකල්පය තේරීම මහින් එය කියාත්මක කරගත හැකියි. තවද තිරස් අතට Scroll කිරීමට අවශා නම Enable horizontal scrolling යන්න ඉදිරියේ හරි සලකුණ දමා ගනීමෙන් එයද කියාත්මක කරගන්න පුළුවන්.

<u>ඉහළට</u>

2. මගේ හාඩ් ඩිස්ක් එකෙ ඉඩ බලාගන්නේ කොහොමද?

System (පද්ධතිය) > About this Computer හි File Systems ටැබයේ ඔබගේ දැනට ඇති පාටිශන් වල ධාරිතාව, හිස් ඉඩ, ගොනු වර්ගය ආදී තොරතුරු පෙන්වයි. මීට අමතරව ඔබට ටර්මිනලයේ 'df -h' විධානය භාවිත කිරීමටත් පුළුවන්.

<u>ඉහළට</u>

3. අන්තර්ජාල වේගය, CPU, Memory භාවිතය බලාගන්නේ කොහොමද?

System (පද්ධතිය) > About this Computer හි Resources ටැබයේ ඔබට මෙම තොරතුරු බලා ගත හැකියි.

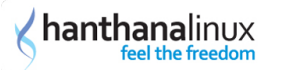

#### <u>ඉහළට</u>

4. ඩිස්ක් එකේ තියෙන ෆයිල් එකක් හොයාගන්නේ කොහොමද?

Places > Search for Flies... භාවිතා කරමින් ඔබට මෙය ඉටු කරගන්න පුළුවන් . මෙහි 'Select more options' යටතේ ගොනුවේ නාමයට අමතරව සෙවීම සදහා ඔබට භාවිතා කිරීමට අවශා වෙනත් පරාමිතීන් ලබා දිය හැකියි.

ටර්මිතලයේ 'locate' විධානය භාවිතා කරමින් නමින් ගොනුවක් සෙවීමද 'find' විධානය භාවිතා කරමින් ගොනුවේ පුමාණය, ගොනුවේ අයිතිකරු ආදී බොහෝ පරාමිතීන්ට අනුව සෙවුම සිදු කිරීමටත් පුළුවන්. locate විධානය භාවිතයට පෙර updatedb විධානය භාවිත කර ඇත්නම locate විධානයේ පිළිතුර වඩා නිවැරදී පිළිතුරක් ලෙස ලබා ගතහැකියි. එසෙ තොමැති නම් මොහොතකට පෙර මකන ලද ගොනු ආදීය locate විධානයෙන් පෙන්වන ඇති.

<u>ඉහළට</u>

5. ලිනක්ස්හි විධානයක් පිළිබද වැඩි විස්තර සොයාගන්නේ කෙසේද?

ටර්මිතලයේ 'man <තොරතුරු බලා ගැනීමට අවශා විධානයේ නම>' ලෙස විධානය ලබා දීමෙන් එම විධානය පිළිබද විස්තරයක්, එහි භාවිතයේ උදාහරණ, ඊට අනුරූප වෙනත් විධාන ආදී තොරතුරු රාශියක් ලබා ගත හැකියි.

උදා: ls විදානයෙන් කෙරෙන්නේ යම පිහිටුමක ඇති ගොනු හා බහලුම් ලැයිස්තුව පෙන්වීම.

man ls මහින් ls විධානය පිළිබද බොහෝ තොරතුරු ලබාගන්න පුළුවන්.

<u>ඉහළට</u>

6. හන්තාන සිංහල අතුරු මුහුණතට පිවිසෙන්නෙ කොහොමද?

හත්තාන පිවිසුම තිරයේ පරිශීලක නම ක්ලික් කර වමපස පහළ කෙළවරේ භාෂාව තේරීමෙ මෙනුවෙන් (දැනට English (United States) ලෙස පෙන්වා ඇති) Other... තෝරත්න. ලැබෙන භාෂා අඩංගු ලැයිස්තුවෙන් Sinhala (Sri Lanka) තෝරා OK බොත්තම ක්ලික් කරන්න. දැන් ඔබගේ මුරපදය ලබා දී හන්තාන වැඩතලය වෙත පිවිසෙන්න.

<u>ඉහළට</u>

7. terminal යනු කුමක් ද?

ලිතක්ස් මෙහෙයුම පද්ධතිය භාවිත කිරීමේ දී අප දැනගත යුතු ඉතා වැදගත් කරුණක් වනුයේ "ලිතක්ස් ටර්මිනල්" එක භාවිත කරන ආකාරයයි. ලිතක්ස් ටර්මිනලය යනු ලිතක්ස් මෙහෙයුම පද්ධතියේ පරිගණකය වෙත විධාන ලබාදීම සදහා යොදාගනු ලබන කුමවලින් එකක්. ෆෙඩෝරා මෙහෙයුම පද්ධතිය සමපූර්ණයෙන්ම ගුඟිකල් පද්ධතියක් වුණත් ඔබෙ අහිරුවිය පරිදී පරිගණකය වෙත විධාන ලබාදීම සදහා ඔබට ටර්මිනලය ද භාවිත කළ හැකියි. ඔබට ගුඟිකල් පද්ධතිය මගින්, එනම මෙනු, බොත්තම ආදියෙන් සමන්විත අතුරු මුහුණත භාවිත කර දෙනු ලබන සියලු විධාන ටර්මිනලය මගිනුත් ලබා දිය හැකියි. මෙය ඔබට පළමුව අපහසු ලෙස දැනුණත් කුමයෙන් හුරුවූ පසු ඔබ ගුඟිකල් විධාන වෙනුවට ටර්මිනලය භාවිත කරන්න බොහෝ දුරට ඉඩ තියෙනවා.

ඔබට ෆෙඩෝරා මෙහෙයුම පද්ධතිය තුළ ටර්මිනලයක් විවෘත කරගැනීම පුධාන මෙනුව වෙත ගොස් පහත ආකාරයට සිදු කළ හැකියි.

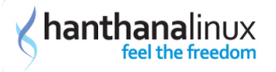

"Applications > System Tools > Terminal"

<u>ඉහළට</u>

8. root යනු කුමක් ද?

රූට(root) යනු ලිනක්ස් මෙහෙයුම පද්ධතියේ සමපූර්ණ පාලන හැකියාව ඇති පරිශීලකයායි(user). සරලව පැවසුවොත් රූට(root) ලොගින් එක භාවිතා කිරීමෙන් ඔබට ලින්ක්ස් මෙහෙයුම පද්ධතිය තුළ ඔබට ඔනෑම දෙයක් කිරීමට හැකියාව ලැබෙනවා. අප මෙය සුපර් යූසර්(super user) ලෙසද හදුන්වනවා.

<u>ඉහළට</u>

Hanthana Linux Team